# 滨州医学院本科教学项目综合管理平台 院系角色操作说明书

2023 年 10 月 滨州医学院教务处制

#### 1. 系统登录

可通过浏览器登录,建议使用 360 浏览器极速模式或谷 歌浏览器,输入网址

 http://211.87.253.198:8080/bybkjg ss/login/login

 toIndex
 即可访问到系统登陆页面,在页面中输入用户

 名、密码、验证码即可登录(校外人员可通过VPN登录)。

 用户名:学院管理员账号

密 码: 默认 bzmc@123 (学院管理员登录系统后,请及时修 改密码。)

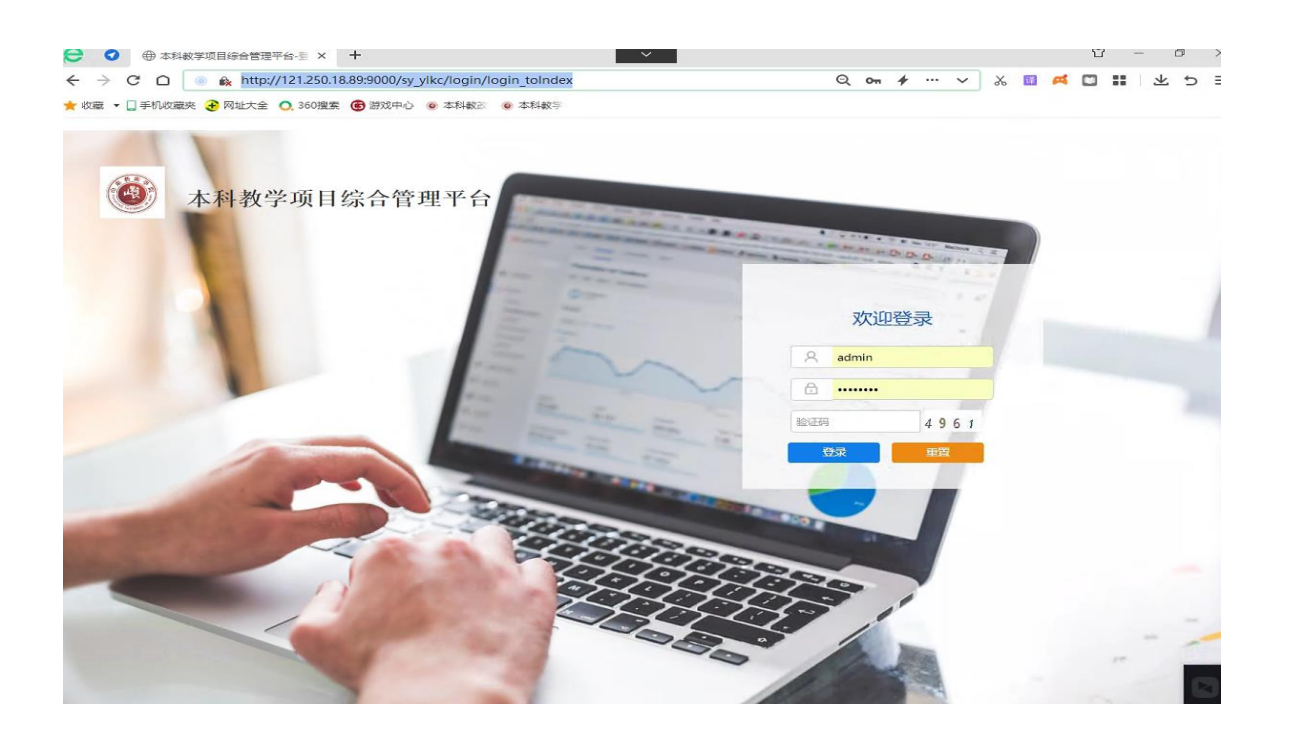

2. 系统使用

(1) 添加申报人账号

点击"基础配置"—"用户管理"—"用户管理维护" —"增加"—选择角色信息"立项申报人"—录入"教师身 份证号、教师姓名、所在学院",检查无误后点击保存即可。

| 滨州医学院本科教 <b>;</b> | 2改项目管理系统                                 | ② 🛧 刘兴-  |
|-------------------|------------------------------------------|----------|
|                   |                                          | ▶ 关闭操作 • |
| 用户管理              | v la la la la la la la la la la la la la |          |
| 单位信息维护            |                                          |          |
| ··· 用户管理维护        |                                          |          |
| 专家库信息             |                                          |          |
| 用户信息维护            |                                          |          |
| 密码管理              |                                          |          |
| 配置信息              | ▼ ◎ 项目立项管理                               |          |
|                   | (三)项目过程管理                                |          |
|                   |                                          |          |

| 滨州医学院本科 | 教改 | 页目管3            | 里系统        |          |  |
|---------|----|-----------------|------------|----------|--|
|         | €  | ◀ 颉             | 单位信息维护 🗙   | 用户管理维护 🗙 |  |
| 用户管理    | ~  | 单位信息树           |            |          |  |
| 单位信息维护  |    | 请输入单位           | 编号或名称      | Q        |  |
| 用户管理维护  |    | ▲ <b>余</b> 刘晓(管 | 管理单位)      |          |  |
| 专家库信息   |    | (000) 📄         | 02)滨州医学院教务 | 处        |  |
| 用户信息维护  |    |                 |            |          |  |
| 密码管理    | <  |                 |            |          |  |
| 配置信息    | <  |                 |            |          |  |
|         |    |                 |            |          |  |

| 滨州医学院本科教 <b>改</b> | 涙州医学院本科教改项目管理系统    |        |   |           |     |            |      |        |         |                 |          |        |        | ③ 🔦 刘晓- |        |            |
|-------------------|--------------------|--------|---|-----------|-----|------------|------|--------|---------|-----------------|----------|--------|--------|---------|--------|------------|
| •                 | ■ ● 首页 单位信息维护 × 用户 | 管理维护 🗙 |   |           |     |            |      |        |         |                 |          |        |        |         |        | ▶ 关闭操作 ▾   |
| 用户管理              | ✓ 单位信息树            |        | 账 | 号 请输入账号   | 姓名诗 | 输入结名       | ٩    | 直询 重要  | ₫ ▲高级查询 |                 |          |        |        |         | 増加 批調  | 制除 导出excel |
| 单位信息维护            | 请输入单位编号或名称         | ۹      |   | 序号        | 账号  | ^ <b>;</b> | 姓名 🜼 | 115別 。 | 身份证号。   | 所在机构            | 。 专业职称 。 | 人员职务 🜼 | 人員銀別 🜼 | 调入日期 。  | 人员状态 🔅 | 提作         |
| 用户管理维护            | ▲ 余 刘琬(管理单位)       |        |   | 1 bzmcjwc |     | 刘昞         | ŧ    |        |         | (0002) 漢州医学院教务处 |          |        |        |         | 正常     | 编辑 删除      |
| 专家库信息             | (0002) 演州医学院教务处    |        |   |           |     |            |      |        |         |                 |          |        |        |         |        |            |
| 用户信息维护            |                    |        |   |           |     |            |      |        |         |                 |          |        |        |         |        |            |
| 密码管理              | <                  |        |   |           |     |            |      |        |         |                 |          |        |        |         |        |            |
| 配置信息              | <                  |        |   |           |     |            |      |        |         |                 |          |        |        |         |        |            |
|                   |                    |        |   |           |     |            |      |        |         |                 |          |        |        |         |        |            |
|                   |                    |        |   |           |     |            |      |        |         |                 |          |        |        |         |        |            |
|                   |                    |        |   |           |     |            |      |        |         |                 |          |        |        |         |        |            |
|                   |                    |        |   |           |     |            |      |        |         |                 |          |        |        |         |        |            |
|                   |                    |        |   |           |     |            |      |        |         |                 |          |        |        |         |        |            |

| ◀ 首页 单位信息维护 × 用户管理维护 × |   |    |         |     |                                                                                                    |                                                                        |              |                |   |        |        |        |        |        | ▶ 关闭操作、    |
|------------------------|---|----|---------|-----|----------------------------------------------------------------------------------------------------|------------------------------------------------------------------------|--------------|----------------|---|--------|--------|--------|--------|--------|------------|
| 单位信息树 《                | 账 | 号游 | 俞入账号    | 姓名谢 | i) and the second second second second second second second second second second second second second second se | Q查询 重                                                                  | 置 🙈 高级查询     |                |   |        |        |        |        | 増加 批重  | 删除 导出excel |
| 请输入单位编号或名称 Q           | 0 | 序号 |         | 账号  | * 姓名 :                                                                                                    | 1生別 💠                                                                  | 身份证号 💠       | 所在机构           |   | 专业职称 😄 | 人员职务 💠 | 人员级别 💠 | 调入日期 ⇔ | 人员状态 🔅 | 操作         |
| 4 🏫 刘晓(管理单位)           |   | 1  | bzmcjwc |     | 刘晓                                                                                                    |                                                                        |              | (0002)滨州医学院教务如 | Ŀ |        |        |        |        | 正常     | 编辑   删除    |
|                        |   |    |         |     |                                                                                                    |                                                                        |              |                |   |        |        |        |        |        |            |
|                        |   |    |         |     |                                                                                                    |                                                                        |              |                |   |        |        |        |        |        |            |
|                        |   |    |         |     | 选择角                                                                                                    | 色                                                                      | - 5          | ı ×            |   |        |        |        |        |        |            |
|                        |   |    |         |     | 角色(                                                                                                    | <ul> <li>: 请选择</li> <li>: 请选择</li> <li>· 请选择</li> <li>· 立项申</li> </ul> | ₩人<br>● 御定 ● | ▼<br>逐回        |   |        |        |        |        |        |            |
|                        |   |    |         |     |                                                                                                    |                                                                        |              |                |   |        |        |        |        |        |            |

| 项目管理系统                             |                                                                              |                        | ③ 🔸 刘晓-  |
|------------------------------------|------------------------------------------------------------------------------|------------------------|----------|
| ◀ 首页 单位信息维护 × 用户管理维护 ×             |                                                                              |                        | ▶ 关闭操作 ▼ |
| 单位信息树 《                            | 簡新增人员信息                                                                      |                        | ●保存 返回   |
| 请输入单位编号或名称 Q                       | <b>9</b> 人员信息                                                                |                        | ~        |
| 4 余 刘晓(管理单位) (回) (0002)(京州医学院教会)() | <ul> <li>         ・账 号 身份证号         ● 合证号         ★ 姓 名 軟而姓名     </li> </ul> | 性别                     | ~        |
| 0002/35/11219-0020332              | 出生日期         出生日期         第 所在机构 (0002) 流州医学流敏务处                             | 选择 身份证号                |          |
|                                    | 文化程度                                                                         | Ŧ                      |          |
|                                    | 人员职务 マ 人员取別                                                                  | ▼ の公地点                 |          |
|                                    | 手机导                                                                          | 办公电话                   |          |
|                                    | 家庭电话                                                                         | E-mail#bbb             |          |
|                                    | 微信号 随机码 请输入最多八位数字                                                            | <b>第二脑机码</b> 请输入最多八位数字 |          |
|                                    |                                                                              |                        | i        |
|                                    | ● 注 清能入始注,字数不超过50字                                                           |                        | , ii     |

# (2) 审核申报书

【注意!】: 各院系要高度重视教学项目申报、推荐和管 理工作,积极组织项目申报,严格项目材料审查,确保申报 项目符合要求。 选择项目立项管理,点击项目审核,审核时注意选择年度批次来展示不同的数据。

勾选中项目前的选择框,点击"详细信息"进行查看项 目内容,请院系仔细审查,不合格的点击"退回"将材料原 样退回到教师账号进行修改。确认无误后点击通过即可提交 至学校审查。

| 本科教学项目综合管理平台                                                              | ◎系統公告 ★ 数学暂号室 (15局等数合同于3年降子) + |
|---------------------------------------------------------------------------|--------------------------------|
| < <u>8</u>                                                                | 关2847~                         |
|                                                                           |                                |
|                                                                           |                                |
|                                                                           |                                |
|                                                                           |                                |
|                                                                           |                                |
| (三) 项目过程管理                                                                |                                |
|                                                                           |                                |
|                                                                           |                                |
|                                                                           |                                |
|                                                                           |                                |
|                                                                           |                                |
|                                                                           |                                |
|                                                                           |                                |
|                                                                           |                                |
|                                                                           | e                              |
| 本科教学项目综合管理平台                                                              | ① 🔦 测成学院 -                     |
| *################# = ◀ #¤ #P##### × <b>####</b> ##### ###### ############ | <ul> <li>关注操作 •</li> </ul>     |
|                                                                           | ○ 通过 ▲ 退回                      |
| 双目前後 ・ 1 原母 初京名称 0 主持人 0 母端院所 0 初見英語 0 合作単位 0 联系地話 0 地子が描 -               | 秋态标志 。 审核意见(可論情)               |
|                                                                           |                                |
| 立體學 《                                                                     |                                |
|                                                                           |                                |
|                                                                           |                                |
|                                                                           | 1                              |
|                                                                           |                                |
|                                                                           |                                |
|                                                                           |                                |
|                                                                           |                                |
|                                                                           |                                |
|                                                                           |                                |
|                                                                           |                                |

## 至此,申报立项阶段操作完毕。

(3) 项目过程阶段

包含中期报告查看、年度报告审核、院系年度报告编写。 中期报告查看

用来查看教师提交的中期报告,支持批量下载和在线预 览。

| 本科教学项目纷    | 合管理   | 理平台        | ŝ     |                 |        |      |                      |      |         |            |                          |      |      |     |     |       |      |      |     | 0  | * 3 | 武学院 -  |
|------------|-------|------------|-------|-----------------|--------|------|----------------------|------|---------|------------|--------------------------|------|------|-----|-----|-------|------|------|-----|----|-----|--------|
| 本科教政技端评审管理 | ## •≡ | <b>4</b> E | 页 用户  | 信息海汐            | × 院系   | 审技 X | <del>¢xiiii≦</del> i | ex 🛛 |         |            |                          |      |      |     |     |       |      |      |     |    | ▶ 3 | 关闭操作 - |
| 项日中期管理     | ~     | 批次:        | 10000 | 2 ¥ 1           | 亮系名称 : | 清金入院 | 系名称                  | 项目的  | 189 : 🚖 | # <b>`</b> | <ul> <li>第35系</li> </ul> | 利名 🖌 |      | Q首词 | o⊞⊞ | 國壯華下載 | •113 |      |     |    |     |        |
| 中期报告查看     |       | 0          | ,     | \$ <del>9</del> |        | R    | 原名称                  |      |         | 1          | 医日美别                     |      | 项目名称 |     |     | 主持。   |      | PDF文 | 4名称 | 上日 | 印刷  |        |
| 项目年虚报告申请   | <     | 智无数的       | 8     |                 |        |      |                      |      |         |            |                          |      |      |     |     |       |      |      |     |    |     |        |
| 项目年虚报告管理   | <     |            |       |                 |        |      |                      |      |         |            |                          |      |      |     |     |       |      |      |     |    |     |        |
| 项目变更审核     | <     |            |       |                 |        |      |                      |      |         |            |                          |      |      |     |     |       |      |      |     |    |     |        |
| 成员变更审核     | <     |            |       |                 |        |      |                      |      |         |            |                          |      |      |     |     |       |      |      |     |    |     |        |
| 项目结题审核     | <     |            |       |                 |        |      |                      |      |         |            |                          |      |      |     |     |       |      |      |     |    |     |        |
| 项目结题管理     | <     |            |       |                 |        |      |                      |      |         |            |                          |      |      |     |     |       |      |      |     |    |     |        |
|            |       |            |       |                 |        |      |                      |      |         |            |                          |      |      |     |     |       |      |      |     |    |     |        |
|            |       |            |       |                 |        |      |                      |      |         |            |                          |      |      |     |     |       |      |      |     |    |     |        |
|            |       |            |       |                 |        |      |                      |      |         |            |                          |      |      |     |     |       |      |      |     |    |     |        |
|            |       |            |       |                 |        |      |                      |      |         |            |                          |      |      |     |     |       |      |      |     |    |     |        |
|            |       |            |       |                 |        |      |                      |      |         |            |                          |      |      |     |     |       |      |      |     |    |     |        |
|            |       |            |       |                 |        |      |                      |      |         |            |                          |      |      |     |     |       |      |      |     |    |     |        |
|            |       |            |       |                 |        |      |                      |      |         |            |                          |      |      |     |     |       |      |      |     |    |     |        |
|            |       |            |       |                 |        |      |                      |      |         |            |                          |      |      |     |     |       |      |      |     |    |     |        |

### 年度报告

上传院系年度报告页面

| 本科教学项目综合管理平台                      |                              | ① 🔦 激战学院 - |
|-----------------------------------|------------------------------|------------|
| 本科教改校端评审管理系统 🗲 ┥ 首页 用户信息维护 X 院系审核 | 中期报告查看 × 学校年度总结 × 项目年度进展管理 × | ▶ 关闭操作▼    |
| 项目中期管理 く 校派教改 く                   | 殿                            | ^          |
| 项目年度报告申请 >                        | 隐系在度首结报告上任                   |            |
| 学校年度总结                            |                              |            |
| 项目年度报告管理 <                        |                              |            |
| 项目变更审核 <                          | PDF版 🗧 选择 …                  |            |
| 成员变更审核                            | 只允许上修一个文件,文件格式要求为.pdf        |            |
| 项目结题审核 〈                          |                              |            |
| 项目结题管理 <                          |                              | U          |
|                                   |                              |            |
|                                   |                              |            |
|                                   |                              |            |
|                                   |                              |            |
|                                   |                              |            |
|                                   |                              |            |

#### 成员变更审核:

审核本院系教师提交的成员变更申请。选中点击详细信息进行预览,符合条件点击通过,反之点击退回。

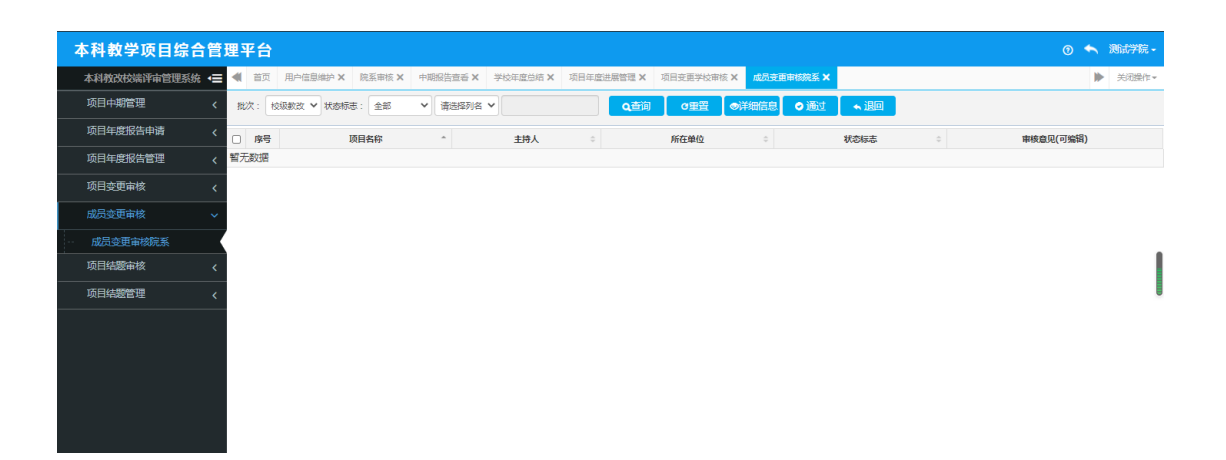

#### (4) 项目结题阶段

项目结题审核该模块用来审核教师提交的项目结题材料,学院提交给学校教务处。

老师提交结题申请后,院系用户登录,点击课程结题审 核进行查看。

| 本科教学项目综合管理平台             | ◎系統公告 ◆ 数学智号空(由高等教育研究和除于)。                                                                                                    |
|--------------------------|----------------------------------------------------------------------------------------------------|
| 本科教政项目曾遭凝集 🗲 ┥ 貞英 読芸術校 × | > Horas                                                                                                    |
| 项目年虚陽告申请 ~               |                                                                                                    |
| 院系年度当结                   |                                                                                                    |
|                          |                                                                                                    |
|                          |                                                                                                    |
|                          |                                                                                                    |
|                          |                                                                                                    |
| ● — ●                    | Defates and a constraint of the second second seco |
|                          |                                                                                                    |
|                          |                                                                                                    |

查看时注意点击【批次】下拉框,选择年度批次来展示 不同年度的数据。

| 本科教学项目综合管    | 理平台                                                                                | 0 🔹    | 、 测试学院 • |
|--------------|------------------------------------------------------------------------------------|--------|----------|
| 本科教改校端评审管理系统 | ▲ 首页 用户信息地户 × 院系审核 × 中隔記書書香 × 学校年盘总结 × 项目年盘选展管理 × 项目变更学校审核 × 成员变更审核院系 × 项目使型申核院系 × |        | ▶ 关闭操作-  |
| 项目中期管理 <     | 「「「「「「「」」」」」」」」」」」」」」」」」」」」」」」」」」」」」                                               |        |          |
| 项目年度报告申请 <   | □ 序号 项目名称 ○ 项目类别 ○ 项目编号 ○ 主持人 ○ 腕系名称 ○ 结器胎收日期 ○ 结器能省 ▲ 状态标志 ○ 是否变更 ○ 申核意外          | 2(可编辑) |          |
| 项目年度报告管理 <   | 智无数据                                                                               |        |          |
| 项目变更审核 〈     |                                                                                    |        |          |
| 成员变更审核 〈     |                                                                                    |        |          |
| 项目结题审核 ~     |                                                                                    |        |          |
| - 项目结题审核院系   |                                                                                    |        |          |
| 项目结题管理く      |                                                                                    |        | U        |
|              |                                                                                    |        |          |
|              |                                                                                    |        |          |
|              |                                                                                    |        |          |
|              |                                                                                    |        |          |
|              |                                                                                    |        |          |
|              |                                                                                    |        |          |
|              |                                                                                    |        |          |
|              |                                                                                    |        |          |

选中教师提交的信息(勾选前面的复选框),点击详细信息进程查看,查看时上半部分展示材料,下半部分选择审核动作:通过或退回,点击保存完成审核。